# SPORTDiscus(EBSCOhost)で論文を検索する

学術メディアセンターホームページから SPORTDiscus をクリックします。 (学外のパソコンからはアクセスできません)

## データベース選択画面

| LOG OUT                                  |                                           |                         |              |
|------------------------------------------|-------------------------------------------|-------------------------|--------------|
|                                          |                                           |                         | O MyEBSCO    |
| *EBSCOhost                               |                                           |                         | Ť            |
|                                          | 記事、書籍、定期刊行物などを検索できます                      |                         |              |
| マイ ダッシュボード 🛛 🗸                           | 検索中: すべてのデータベース (5)                       |                         | 基本検索         |
| ⑦ プロジェクト                                 |                                           | MyEBSCO に登録すると、左側にある    | 3 🗸          |
| □ 保存済み                                   |                                           | マイダッシュボードのメニューを使用する     | 3            |
| 🕚 最新のアクティビティ                             |                                           | 」<br>ことができます。登録はJーpassの |              |
| ■ 予約および貸出                                | AND V                                     | <br>  パスワードでログインできます。   | ~            |
| ♪ アラート                                   | C ①をクリックします                               | ★補足★                    | 検索           |
| 調査ツール                                    |                                           |                         | <del>.</del> |
| Q 新規検索                                   |                                           | *わる言語を選切することができます       |              |
|                                          | 検索条件の限定                                   | でれる言語で選択することがてきます。      | 0 すべてクリア     |
| 検索                                       | するデータベースを選択                               | ×                       |              |
| 少なくとも                                    | 1 つのデータベースが選択されている必要があります。すべ              | てのデータベースを選択して検索を行うと、    |              |
| <ul> <li>同うない</li> <li>一 すべてを</li> </ul> | ☆☆☆☆☆☆☆☆☆☆☆☆☆☆☆☆☆☆☆☆☆☆☆☆☆☆☆☆☆☆☆☆☆☆☆☆      | チェックを外します               |              |
|                                          | Discus with Full Text                     | emic Search Complete    |              |
|                                          | NE                                        |                         |              |
| eBook 0                                  | Collection (EBSCOhost)                    | HL Ultimate             |              |
|                                          |                                           | ④「選打                    | 尺」をクリックします。  |
|                                          | ・ (3) SPORTDiscus with Full<br>チェックをつけます。 |                         |              |
|                                          |                                           | キャンセル 選択                |              |

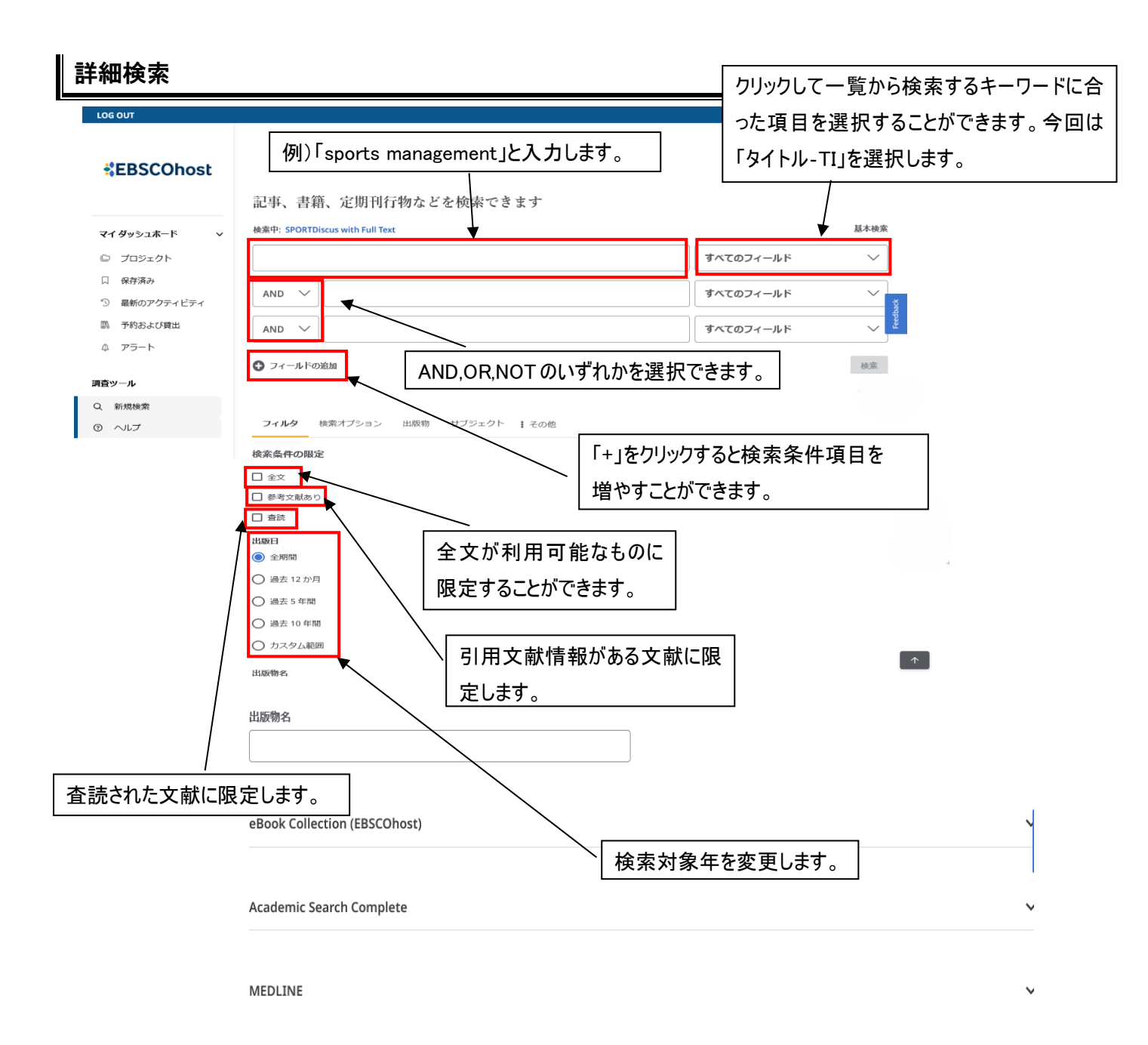

#### ※必要に応じて[検索オプション]をクリックして、検索モードを変更したり、拡張モードを適用したりできます。

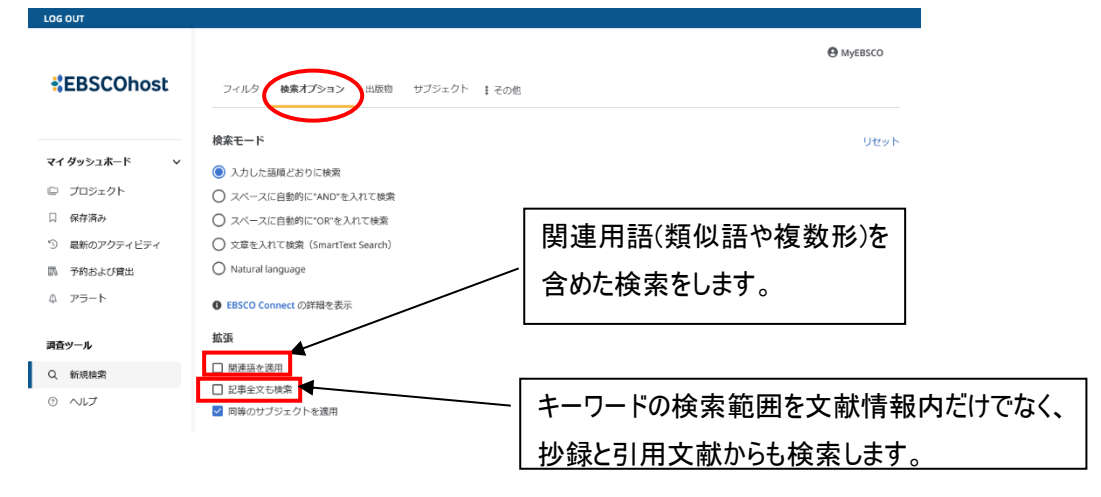

## 検索結果一覧画面

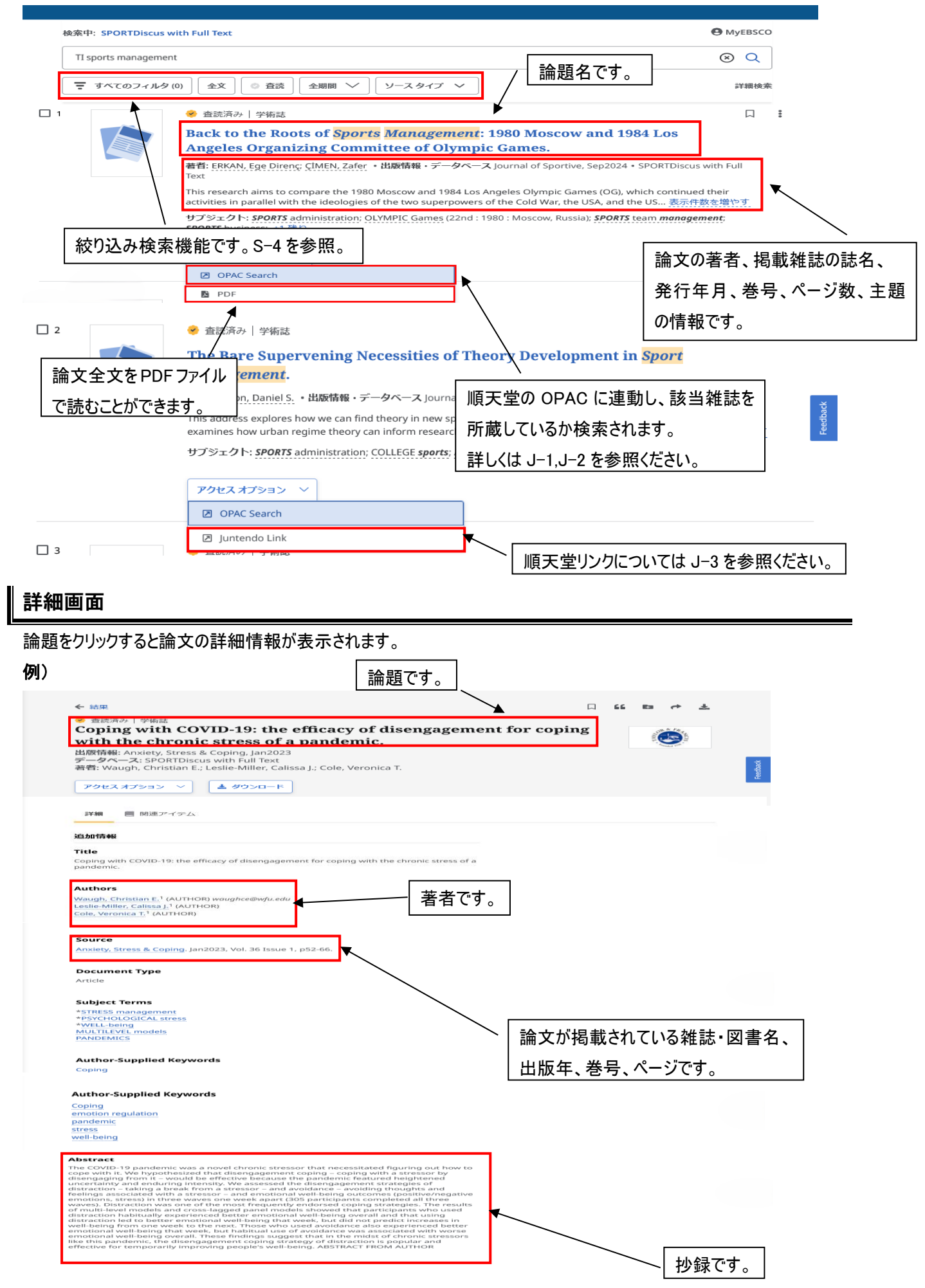

### 絞り込み検索

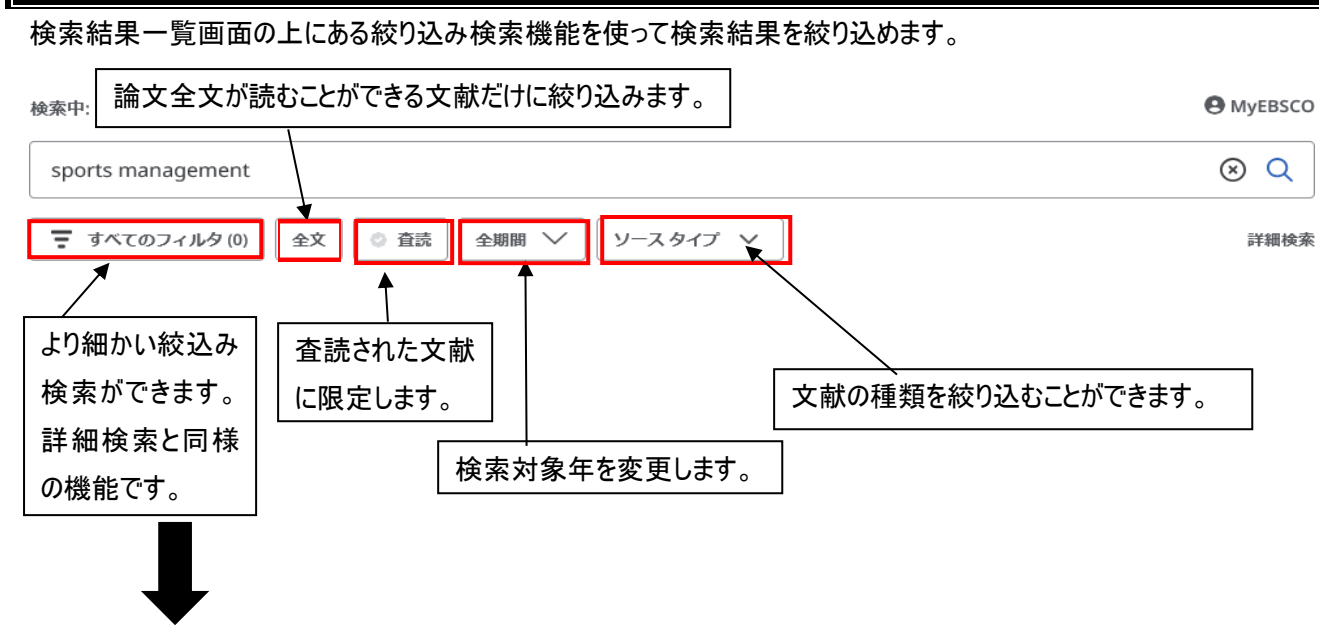

「すべてのフィルタ」をクリックすると、画面がグレーになり、専用ウインドウが読み込まれます。 出版年月日、誌名、引用された情報がある論文、論文の言語など、細かな条件を追加し、検索することができます。

例) 出版年月日が 2024年1月1日から 2025年3月1日で、論文言語を英語の文献に絞り込みます。

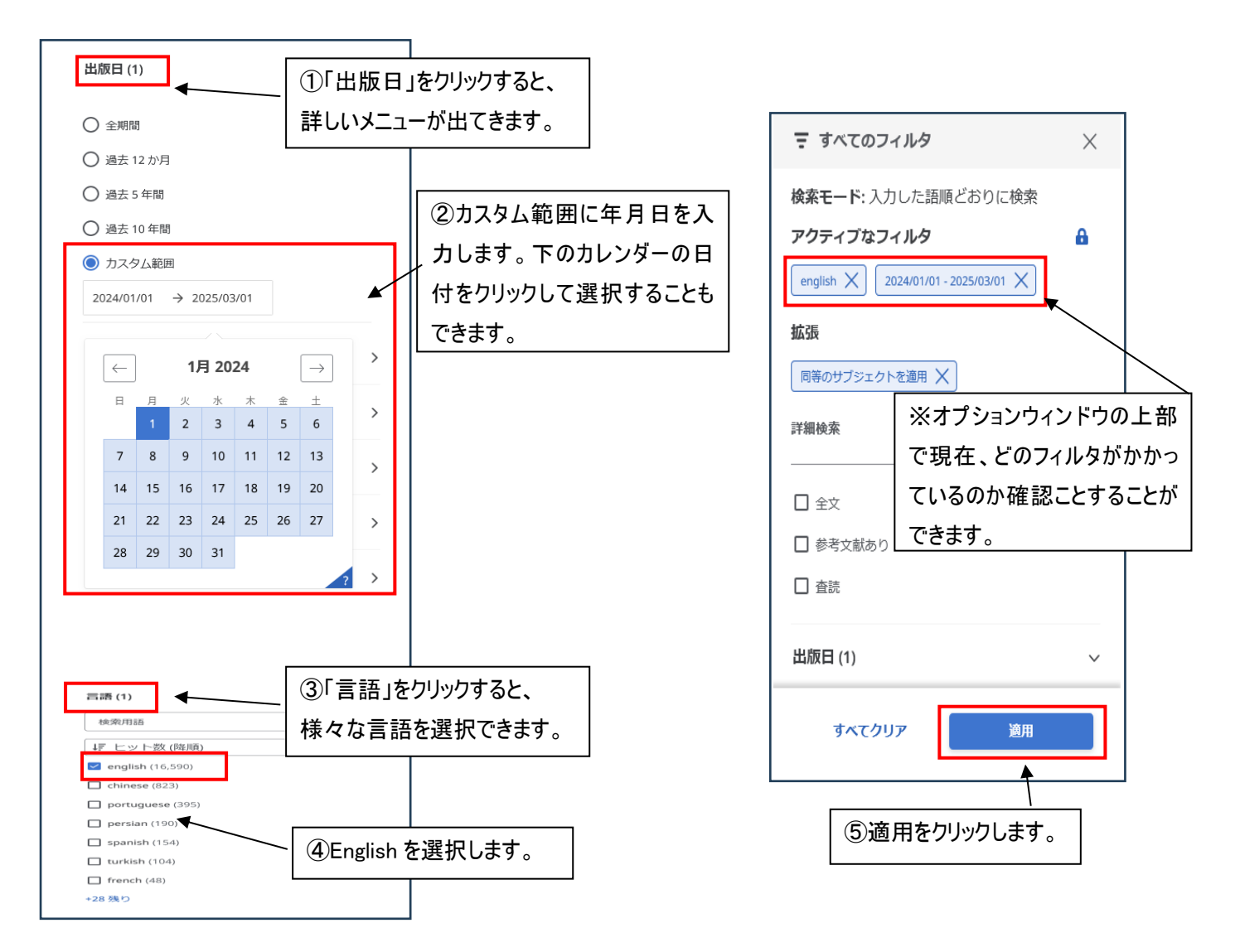

#### 追加した条件を解除することもできます。

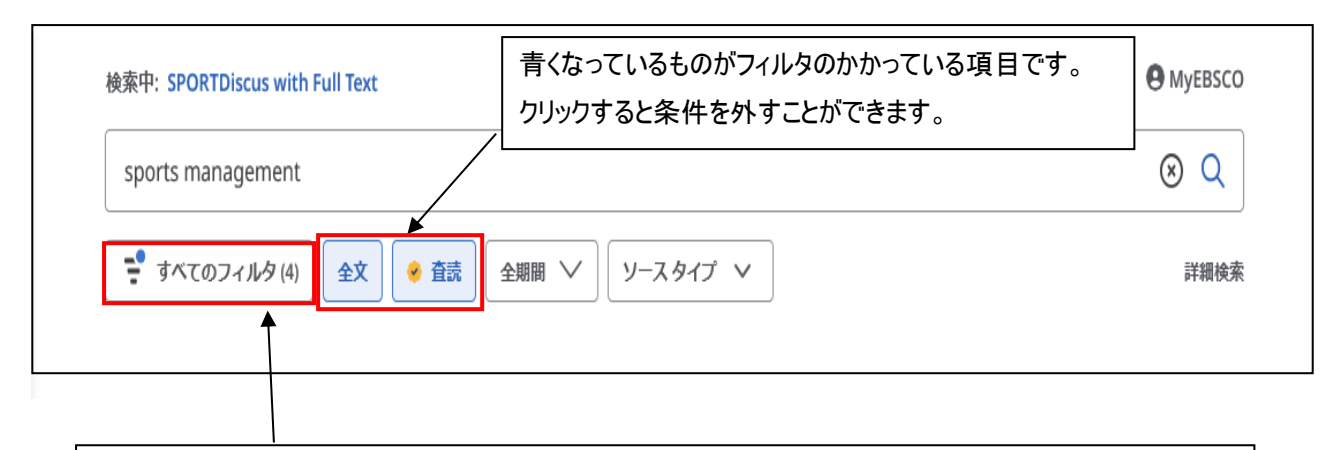

※フィルタがかかっている場合は青いOと、()内に件数が表示されています。(右に出ている項目も含む) ①「すべてのフィルタ」をクリックします。

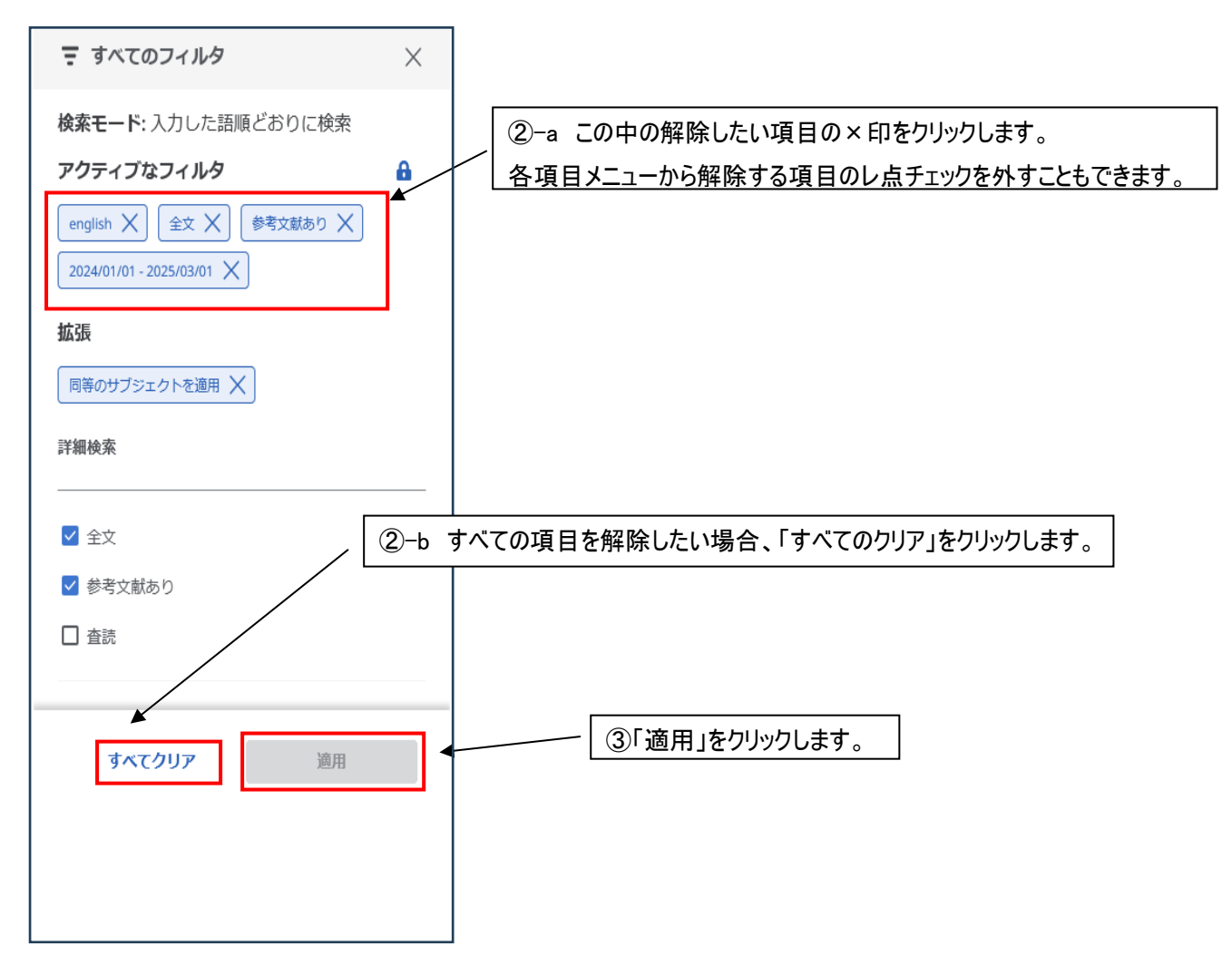

絞り込む前の検索結果一覧に戻ります。

検索画面上部の基本検索をクリックすると、キーワード検索をすることもできます。

| 章中: SPORTDiscus with Full Text                                                             |                              | 基本検索      |
|--------------------------------------------------------------------------------------------|------------------------------|-----------|
|                                                                                            | すべてのフィールド                    | $\sim$    |
|                                                                                            | すべてのフィールド                    | $\sim$    |
|                                                                                            | すべてのフィールド                    | $\sim$    |
| フィールドの追加                                                                                   |                              | 検索        |
|                                                                                            |                              |           |
|                                                                                            |                              |           |
|                                                                                            |                              |           |
|                                                                                            |                              |           |
|                                                                                            |                              |           |
|                                                                                            | こちらにキーワードを入力し                |           |
| 記事 書籍 定期刊行物たどを給索できます                                                                       | こちらにキーワードを入力し<br>検索します。      |           |
| 記事、書籍、定期刊行物などを検索できます                                                                       | こちらにキーワードを入力し<br>検索します。<br>/ |           |
| 記事、書籍、定期刊行物などを検索できます<br><sub>検索中:</sub> SPORTDiscus with Full Text                         | こちらにキーワードを入力し<br>検索します。      | 詳細檢索      |
| 記事、書籍、定期刊行物などを検索できます<br><sup>検索中:</sup> SPORTDiscus with Full Text<br>記事、書籍、定期刊行物などを検索できます | こちらにキーワードを入力し<br>検索します。      | 詳細檢3<br>Q |
| 記事、書籍、定期刊行物などを検索できます<br><sub>検索中:</sub> SPORTDiscus with Full Text<br>記事、書籍、定期刊行物などを検索できます | こちらにキーワードを入力し<br>検索します。      | 詳細檢索<br>Q |